# Wi-Fi 連接步驟#

訪客模式

# 開啟 Wi-Fi 並連接至 "HA-Go"

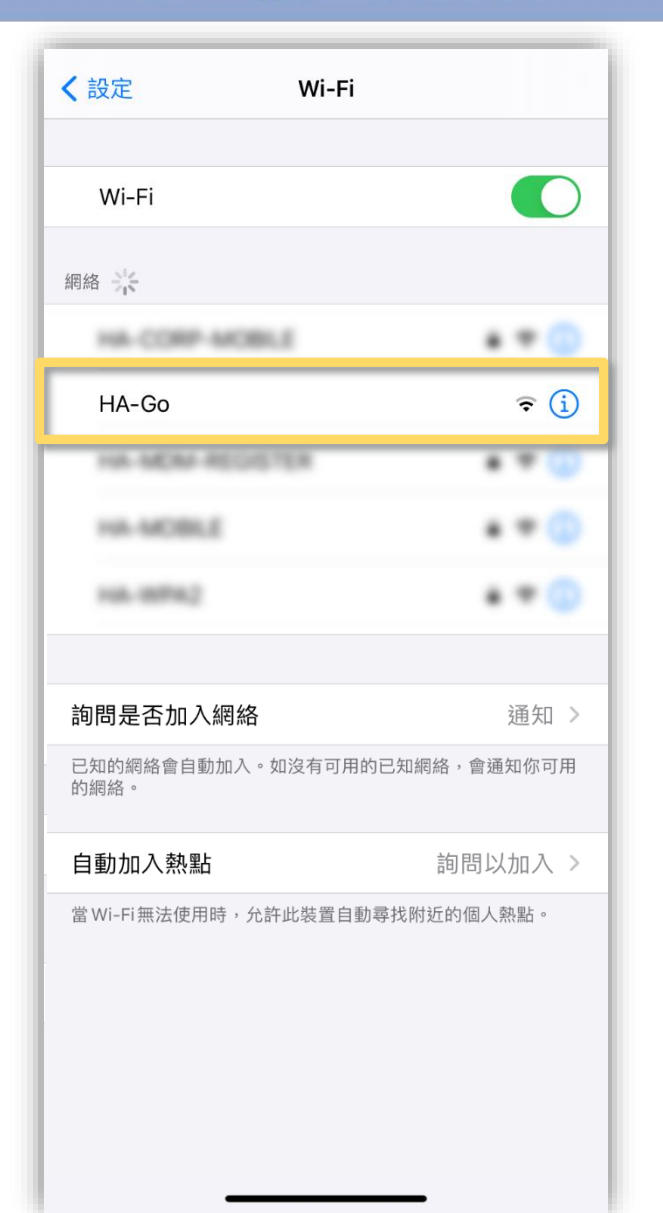

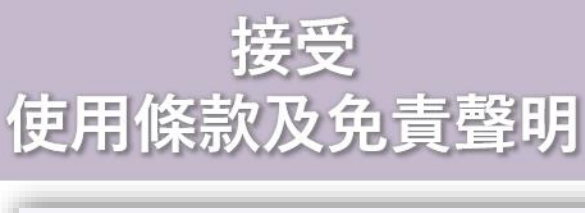

#### 登入 取消 Ŵ HA Go Please accept the Terms and Conditions to enjoy 30 Minutes Internet Access 請接受以下的使用守則及免責聲明以享受30分鐘的 無線上網服務 Terms and Conditions for using "HA Go Wi-Fi" "HA Go Wi-Fi" 服務使用守則及免責聲明 Terms and Conditions for using "HA Go Wi-Fi" Please read the following terms and conditions ("these Conditions") carefully before using the wireless Internet access service ("the Service") provided by Hospital Authority ("HA") at HA premises. By using the Service, each user ("User") agrees to accept unconditionally and be bound by these Conditions which may be revised and/or amended from time to time by HA without prior notice to each User. Accept 接受

# 成功登入後 會顯示連接成功版面

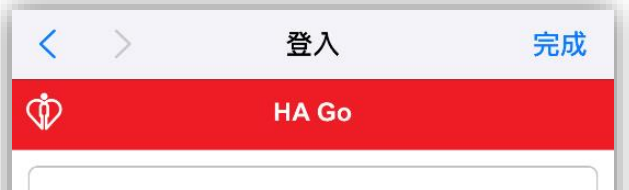

#### Successful

Your use of free Wi-Fi service is limited to a maximum of 2 sessions of 30 minutes each per day. You may download HA Go and join as a member to enjoy unlimited free Wi-Fi service

#### 連接成功

你每天最多可享用2節每節30分鐘的免費Wi-Fi 服務。你亦可下載HA Go應用程式並登記成為 會員以享用免費及無限Wi-Fi服務。

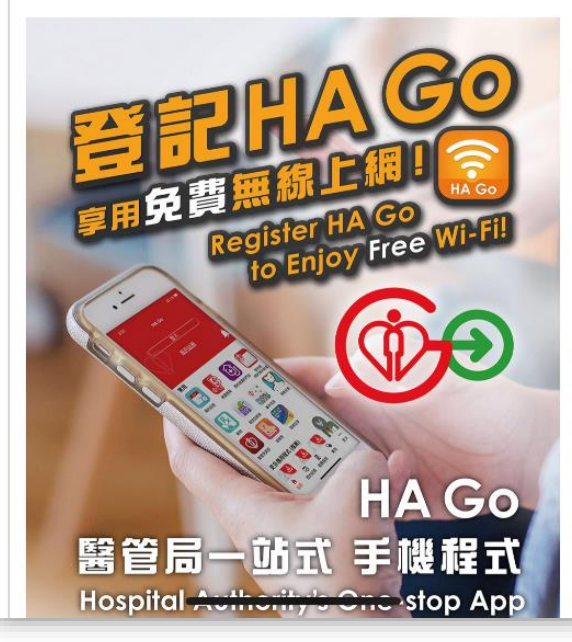

# Wi-Fi 連接步驟# HA Go 會員模式 (Android 9 及以下版本)

\* 在完成初始設置後,即可啟用自動連接功能

# 於「HA Go Wi-Fi」按「開啟」

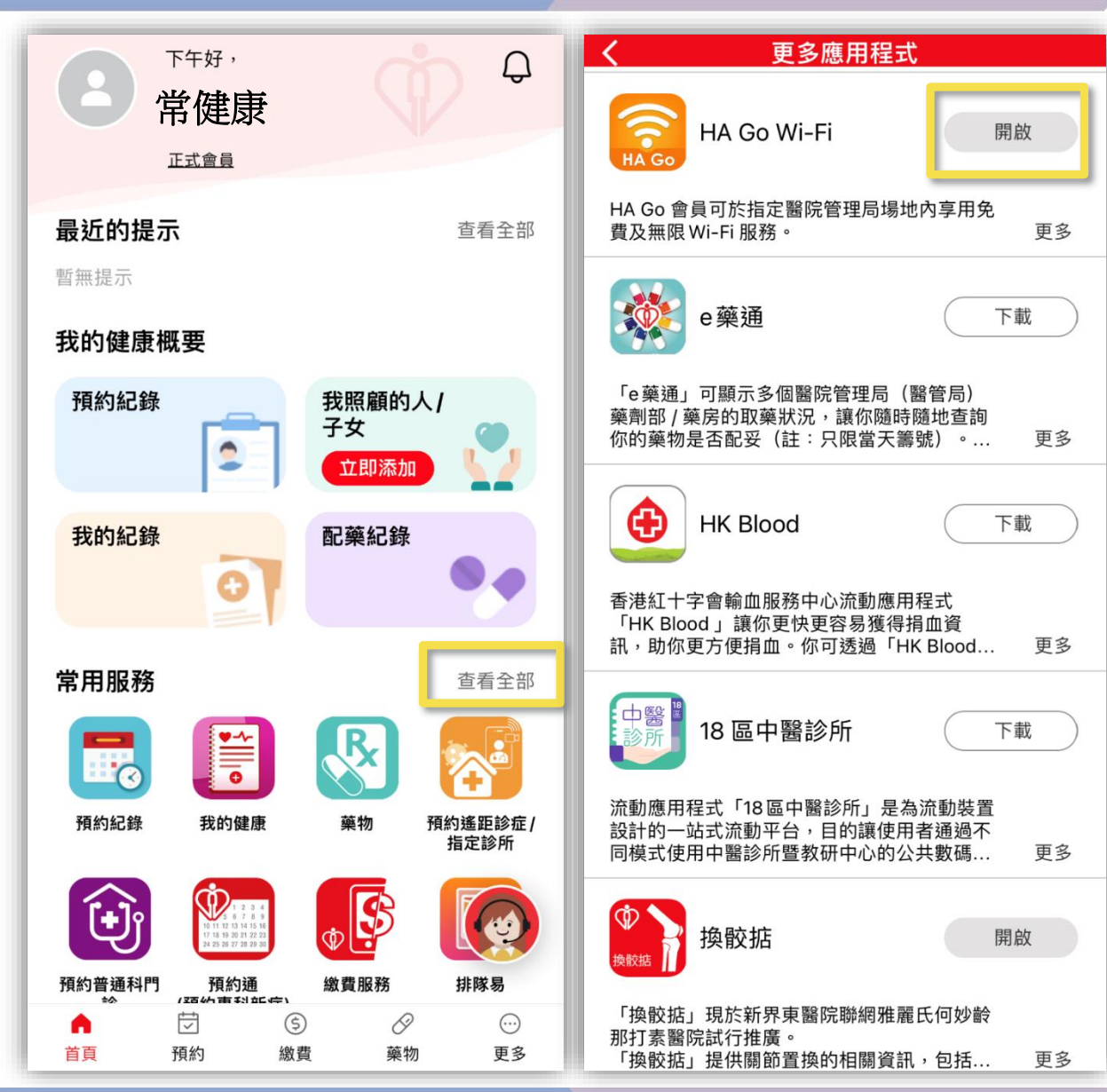

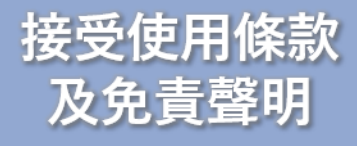

# 按「關閉」

# 同意安裝描述檔

# 重新啟動 Wi-Fi 以享用 HA Go Wi-Fi 服務

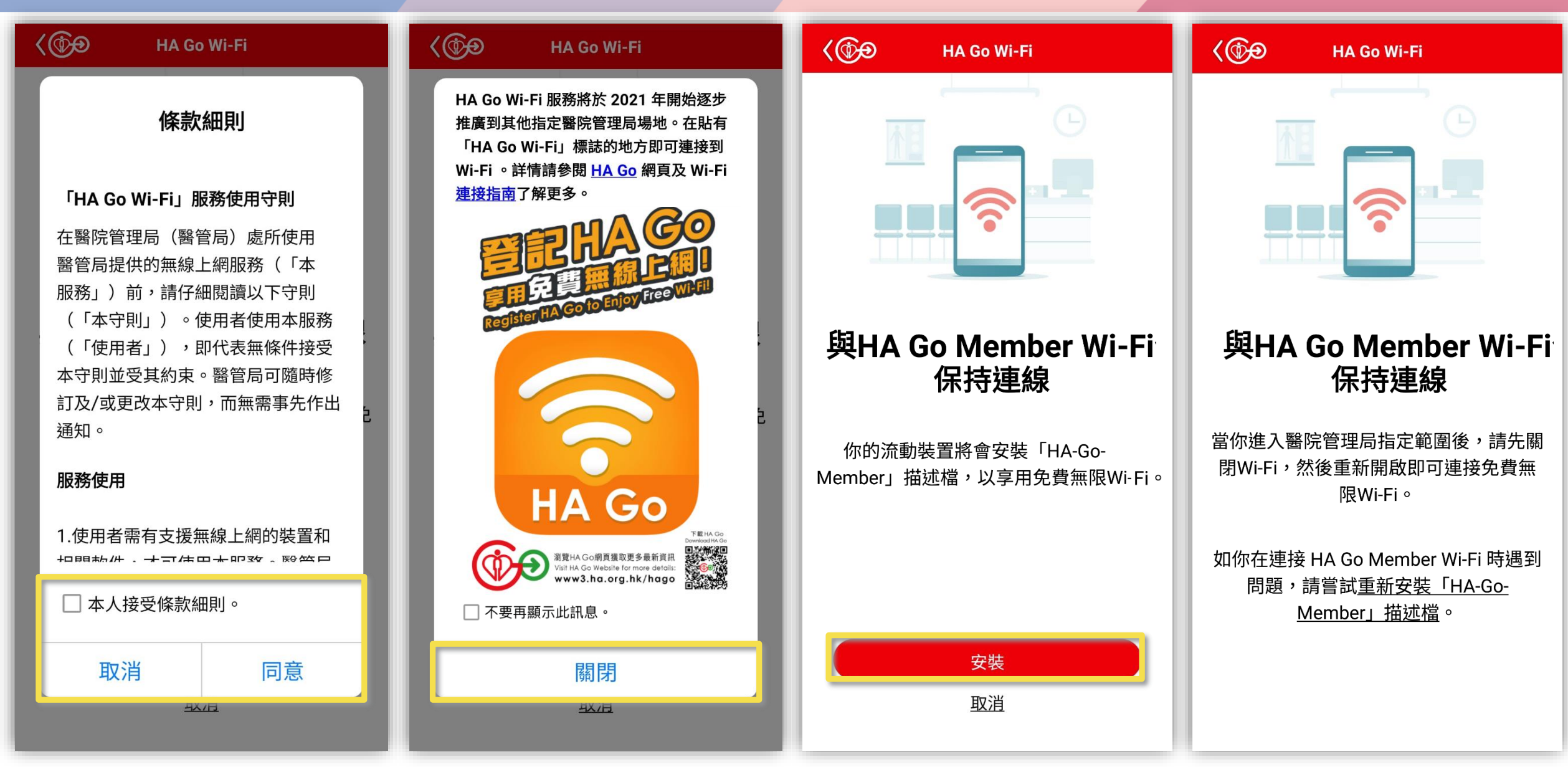

# Wi-Fi 連接步驟# HA Go 會員模式 (Android 10 版本)

HA Go

# 在完成初始設置後,即可啟用自動連接功能

# 於「HA Go Wi-Fi」按「開啟」

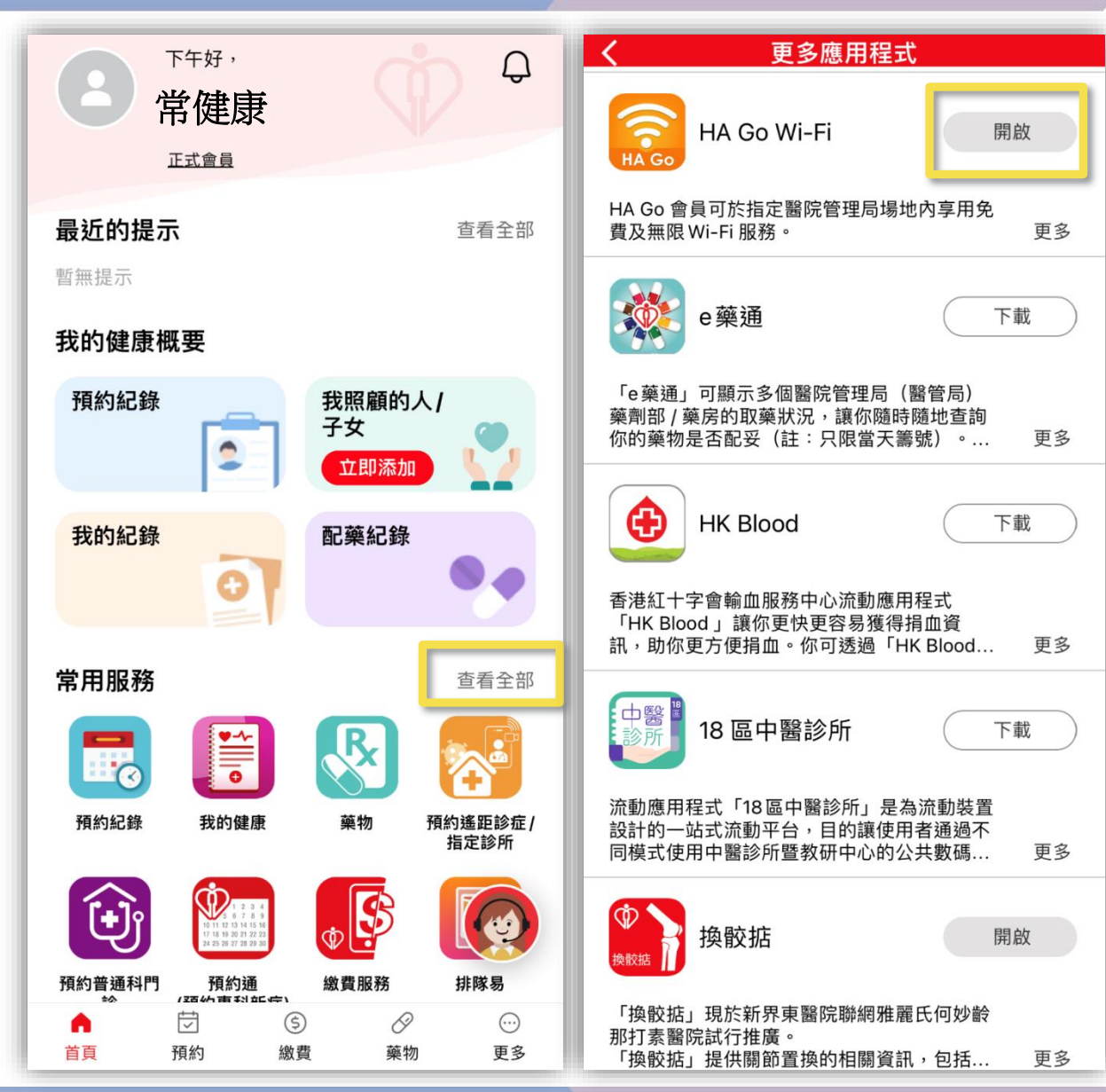

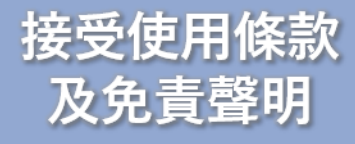

# 按「關閉」

# 同意安裝描述檔

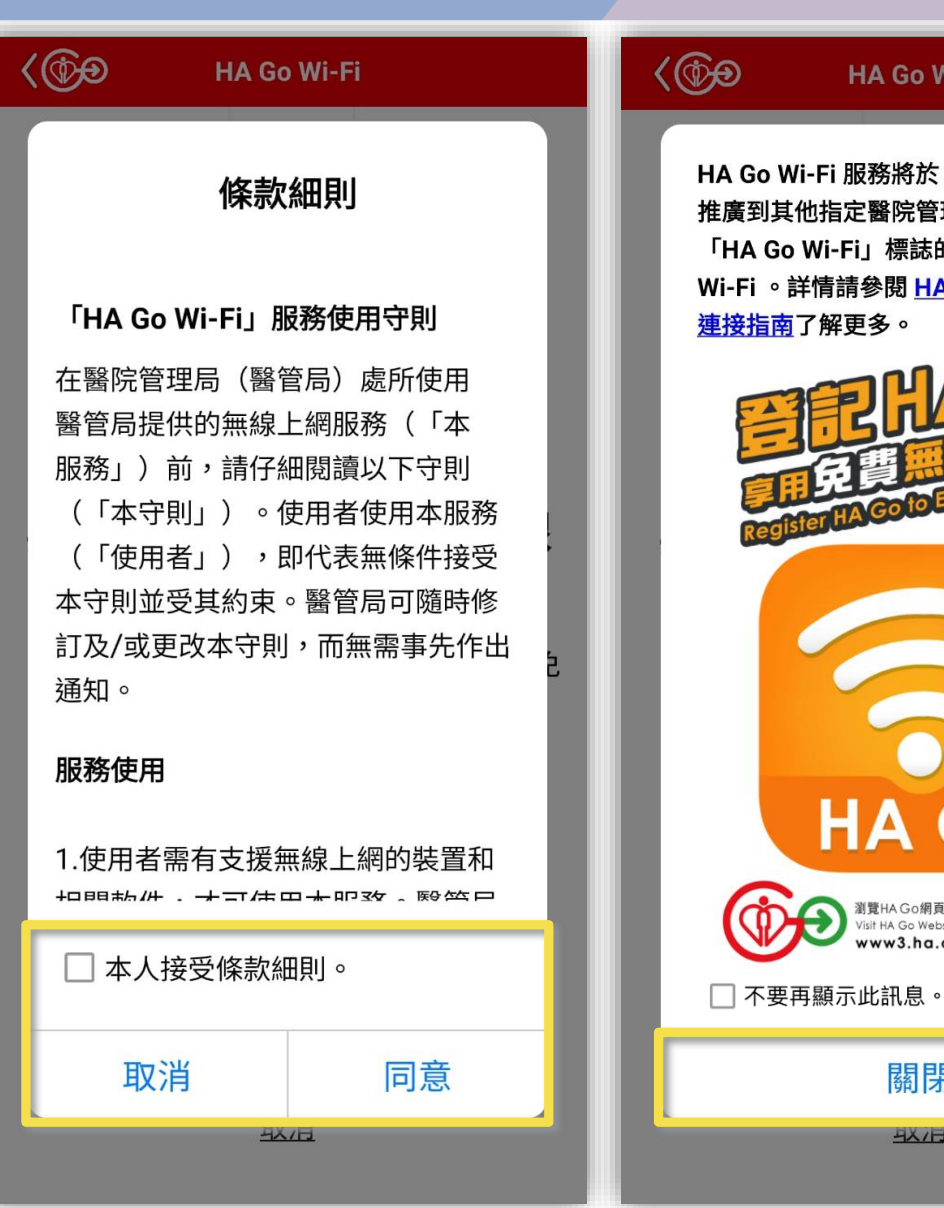

# **⟨**ᠿ HA Go Wi-Fi HA Go Wi-Fi HA Go Wi-Fi 服務將於 2021 年開始逐步 推廣到其他指定醫院管理局場地。在貼有 「HA Go Wi-Fi」標誌的地方即可連接到 Wi-Fi 。詳情請參閱 HA Go 網頁及 Wi-Fi Enjoy Free 與HA Go Member Wi-Fi 保持連線 你的流動裝置將會安裝「HA-Go-Member」描 述檔,以享用免費無限Wi-Fi。 HA Go 瀏覽HA Go網頁獲取更多最新資訊 Visit HA Go Website for more details: www3.ha.org.hk/hago 安裝 關閉 取消 41/日

從螢幕頂端向下滑動 以開啟通知面板

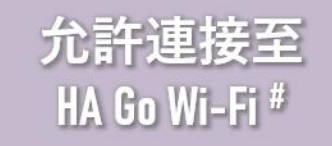

# 長按「Wi-Fi」圖示 以開啟 Wi-Fi 設定畫面

# 自動連接到 HA Go Wi-Fi

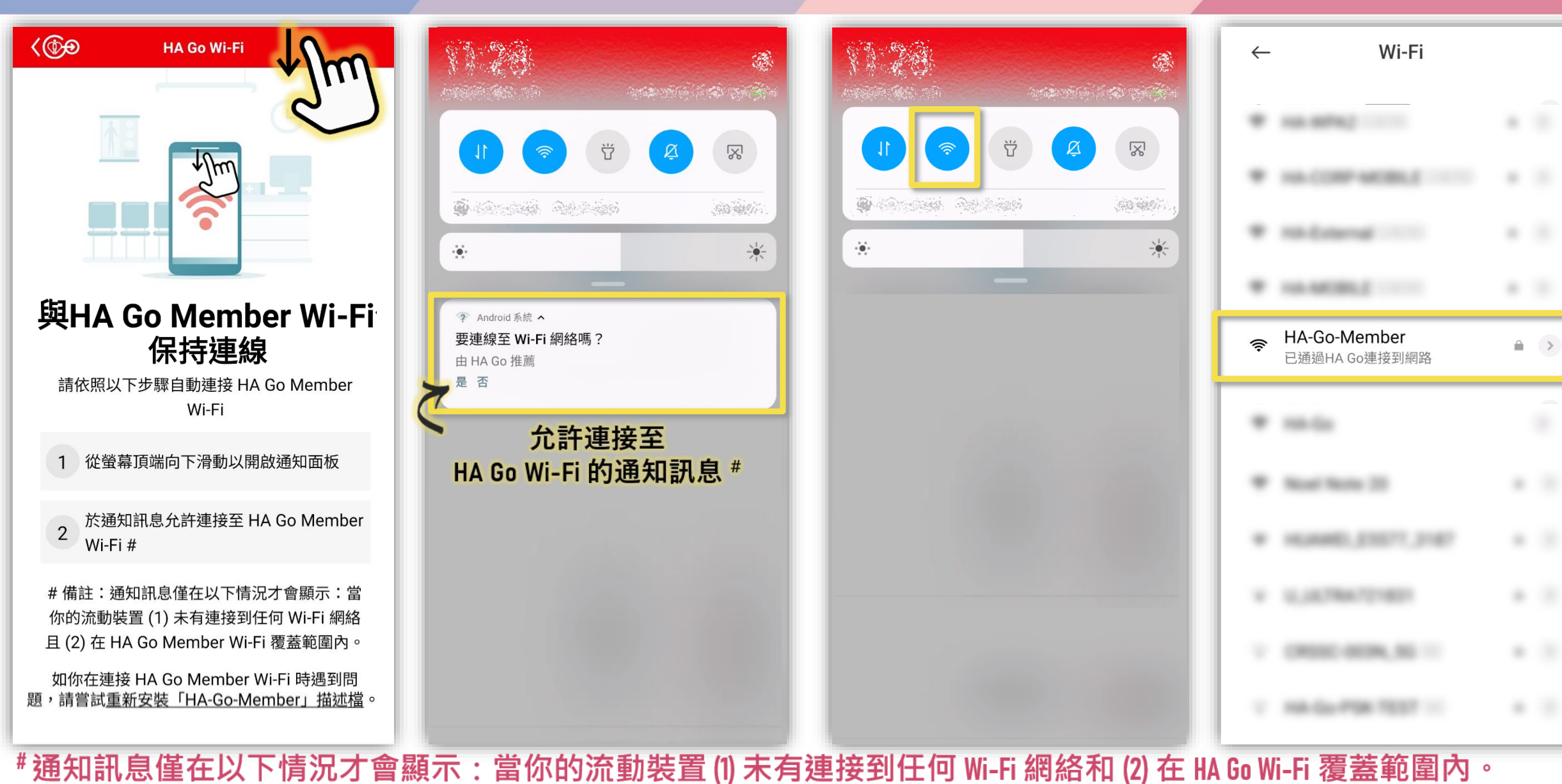

# Wi-Fi 連接步驟# HA Go 會員模式 (Android 11 及以上版本)

\* 在完成初始設置後,即可啟用自動連接功能

# 於「HA Go Wi-Fi」按「開啟」

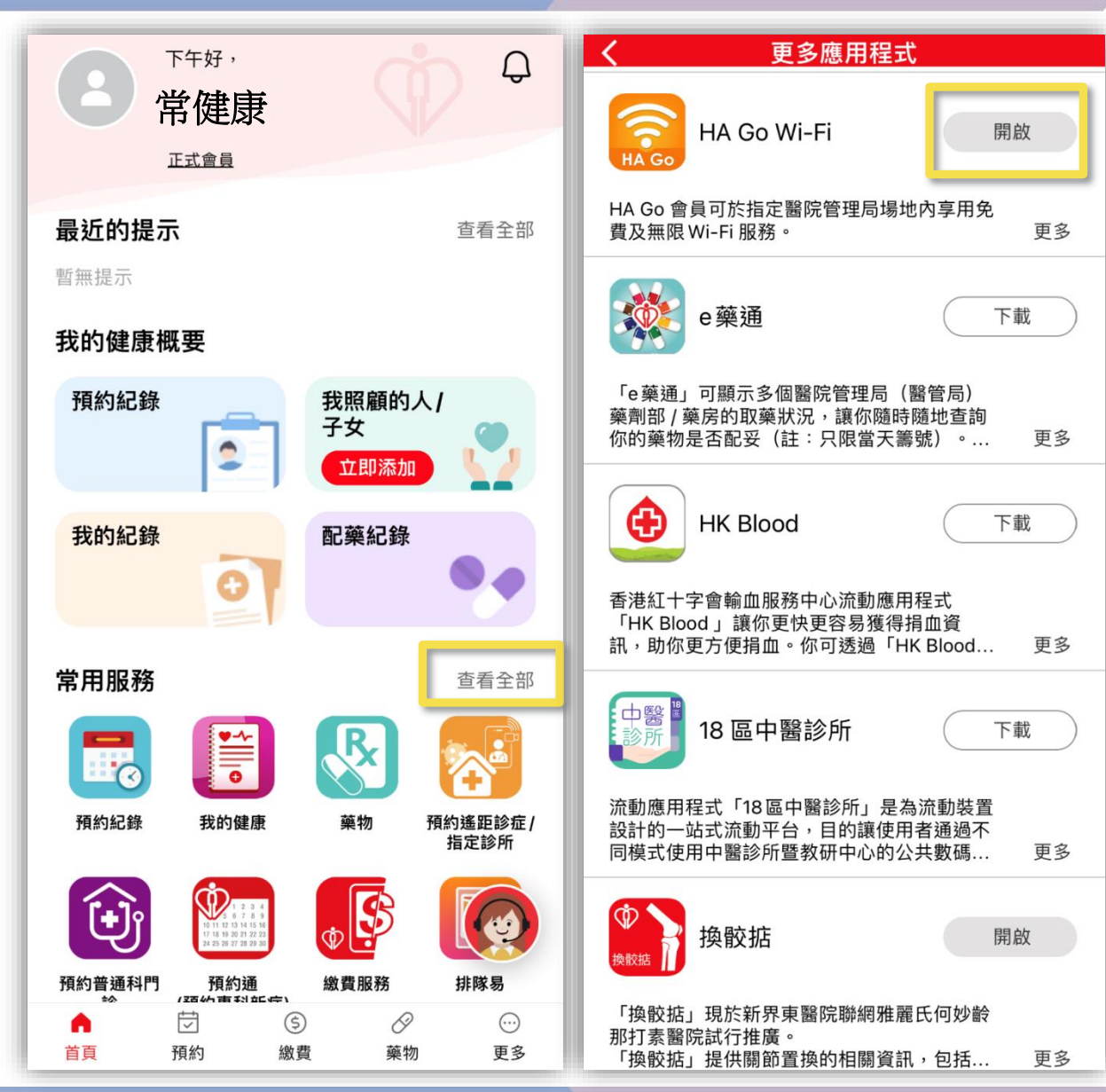

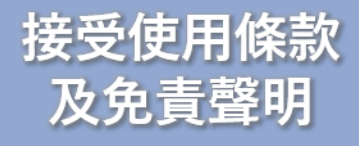

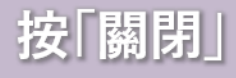

# 同意安裝描述檔

允許自動連接至 HA Go Wi-Fi

| K Go Wi-Fi                                                      | K HA Go Wi-Fi                                                                                                | Kara HA Go Wi-Fi                              | Kara HA Go Wi-Fi                           |
|-----------------------------------------------------------------|----------------------------------------------------------------------------------------------------|-----------------------------------------------|--------------------------------------------|
| 條款細則                                                            | HA Go Wi-Fi 服務將於 2021 年開始逐步<br>推廣到其他指定醫院管理局場地。在貼有<br>「HA Go Wi-Fi」標誌的地方即可連接到<br>Wi-Fi 。詳情請參閱 HA Go 網頁及 Wi-Fi |                                               |                                            |
| 「HA Go Wi-Fi」服務使用守則                                             | <u>連接指南</u> 了解更多。                                                                                            |                                               |                                            |
| 在醫院管理局(醫管局)處所使用<br>醫管局提供的無線上網服務(「本                              | E CHAGO                                                                                                    |                                               |                                            |
| 服務」) 前,請仔細閱讀以下守則<br>(「本守則」)。 使用者使用本服務                           | FILE AND ENJOY Free WI-FIL                                                                                   |                                               |                                            |
| (「使用者」),即代表無條件接受                                                | Registerture                                                                                                 | 與HA Go Member Wi-Fi                           | 與HA Go Member Wi-Fi                        |
| 本守則並受其約束。醫管局可隨時修<br>訂及/或更改本守則,而無需事先作出<br>2                      |                                                                                                    | 保持連線                                          | 保持連線                                       |
| 通知。<br>通知。<br>服務使用                                              |                                                                                                    | 你的流動裝置將會安裝「HA-Go-<br>Member」描述檔,以享用免費無限Wi-Fi。 | 當你進入醫院管理局指定範圍後,請先關<br>閉Wi-Fi,然後重新開啟即可連接免費無 |
|                                                                 | HA Go                                                                                                    |                                               | PKWI-FI °                                  |
| 1.使用者需有支援無線上網的裝置和<br>中間動件·+==================================== | 下算HA Go<br>Developed                                                                                         |                                               | 要允許連線至建議的 Wi-Fi 網絡<br>嗎?                   |
| □□4八按文派総判。                                                      | □ 不要再顯示此訊息。                                                                                                  |                                               | 「HA Go」已建議網络連線,裝置可能會白                      |
| 取消    同意                                                        | 關閉                                                                                                    | 安裝                                            | 動連接網絡。                                     |
| AX/B.                                                           | Н Н Н Н Н Н Н Н Н Н Н Н Н Н Н Н Н Н Н                                                                        | 取消                                            | 不用了,謝謝                                     |

# Wi-Fi 連接步驟# HA Go 會員模式 (iOS 14 及以下版本)

\*在完成初始設置後,即可啟用自動連接功能

# 於「HA Go Wi-Fi」按「開啟」

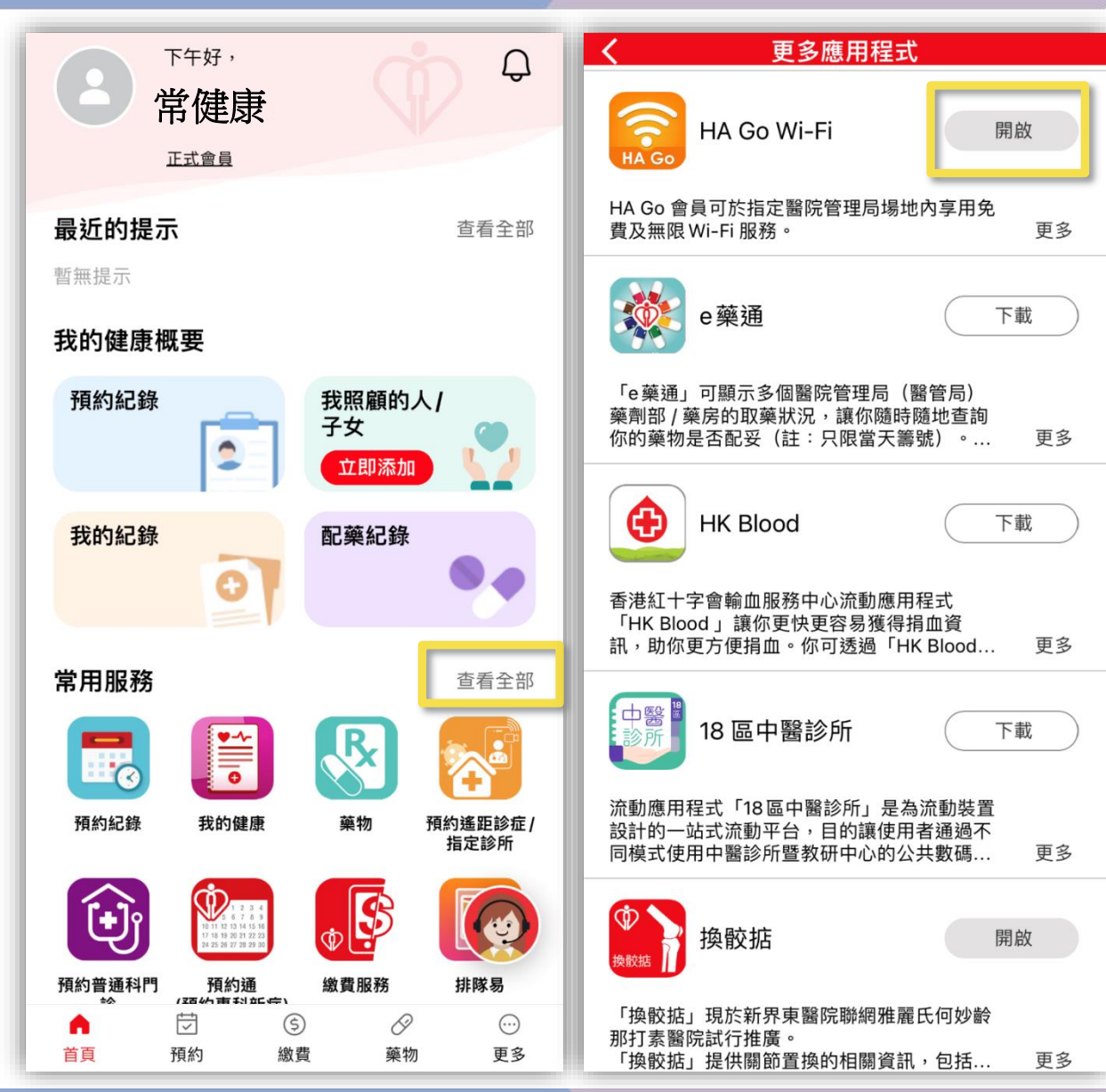

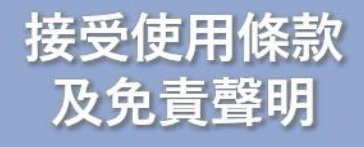

# 按「關閉」

HA Go Wi-Fi 服務將於 2021 年開始逐步推廣

多。

# 同意下載描述檔

# 自動轉送到 描述檔下載版面

條款細則 「HA Go Wi-Fi」服務使用守則 在醫院管理局(醫管局)處所使用醫管局提供 的無線上網服務(「本服務」)前,請仔細閱 讀以下守則(「本守則」)。使用者使用本服 務(「使用者」),即代表無條件接受本守則 並受其約束。醫管局可隨時修訂及/或更改本 守則,而無需事先作出通知。 服務使用 1.使用者需有支援無線上網的裝置和相關軟 件,才可使用本服務。醫管局不保證本服務與 使用者的裝置和軟件相容,亦無責任為任何使 用者的上網裝置提供技術支援。 2.使用者須遵守香港特別行政區所有適用法律 和規例。 3.使用者不得: (i) 以任何方式向任何人轉售、再轉授、轉讓 **动**捕我甘**佑田**木服務的模制 □ 本人接受條款細則。 同意 取消 取消

# 到其他指定醫院管理局場地。在貼有「HA Go Wi-Fi」標誌的地方即可連接到 Wi-Fi 。詳情 請參閱 HA Go 網頁及 Wi-Fi 連接指南了解更

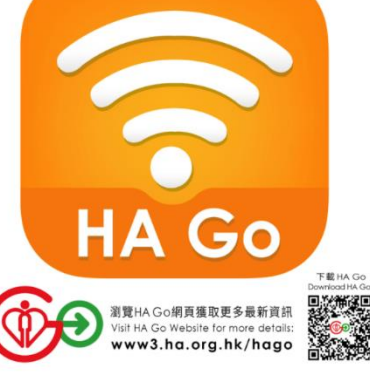

□ 不要再顯示此訊息。

| 關閉 |  |
|----|--|
| 取消 |  |

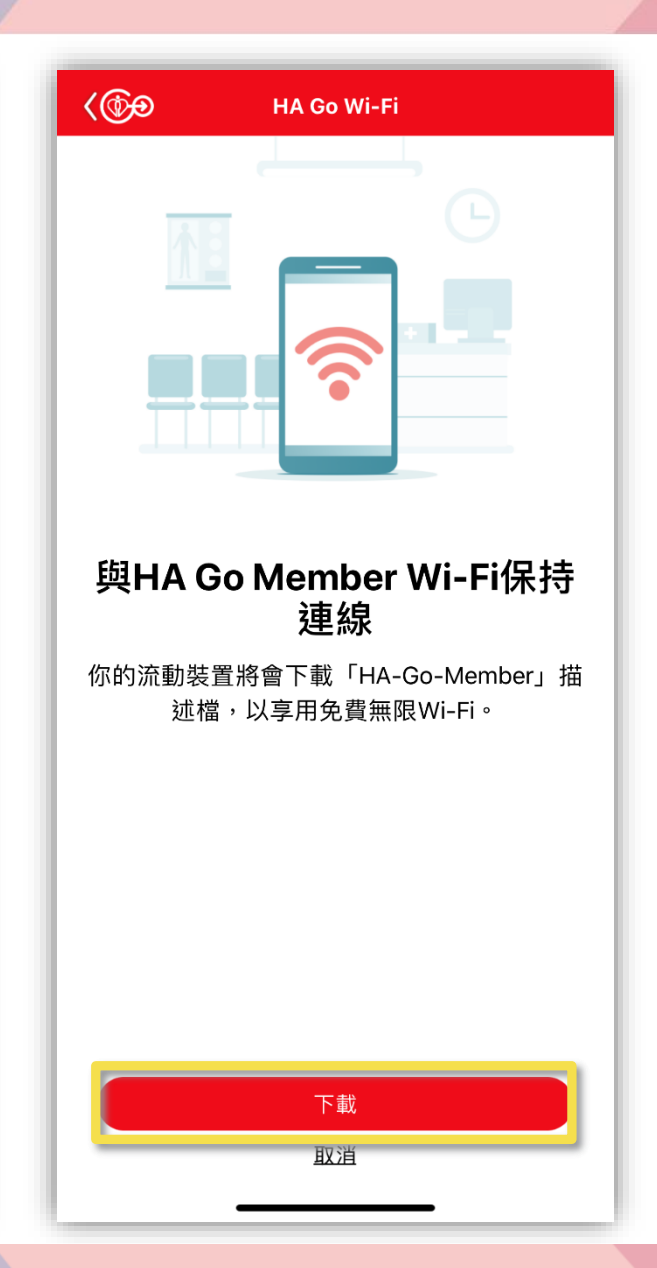

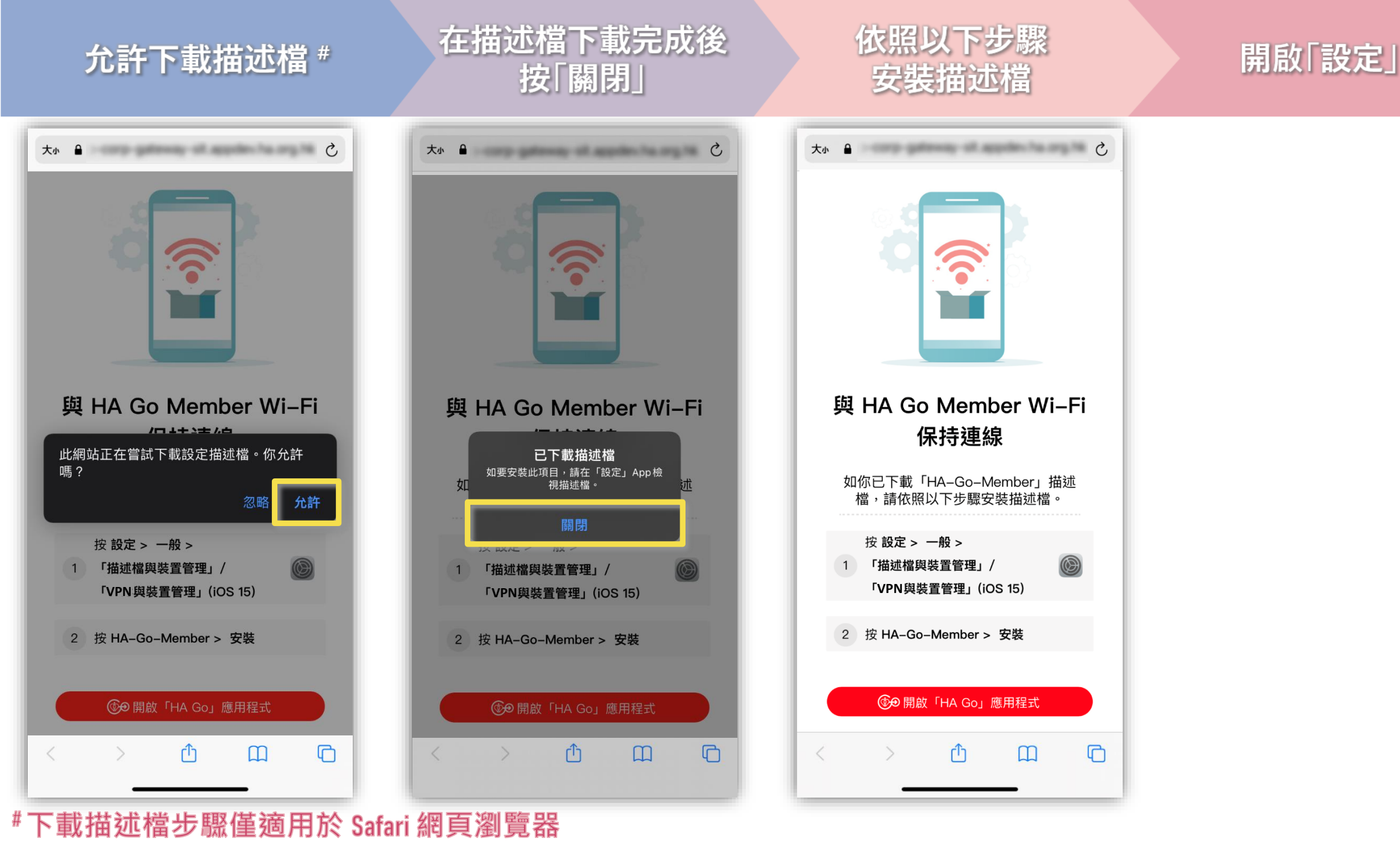

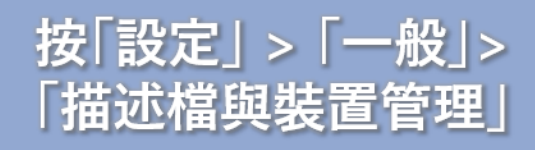

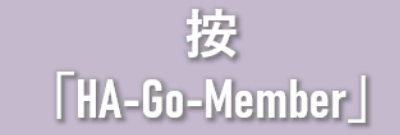

# 按[安裝]#

# 重新啟動 Wi-Fi 以享用 HA Go Wi-Fi 服務

| < 設定 ─般                       | <b>&lt;</b> 一般 描述檔與裝置管理 | 取消 安裝描述檔 安裝                                                                                      | Kara Kara Kara Kara Kara Kara Kara Kara                               |
|-------------------------------|-------------------------|--------------------------------------------------------------------------------------------------|-----------------------------------------------------------------------|
| iPhone儲存空間 ><br>背景 App 重新整理 > | 已下載的描述檔                 | HA-Go-Member<br>Hospital Authority<br>簽署人 Phone Distribution: Hospital Authority<br>(24PJE4VCU3) |                                                                       |
| 日期與時間                         |                         | 包含 Wi-Fi網絡<br>更多詳細資料 >                                                                           |                                                                       |
| 鍵盤                            |                         | 移除已下載的描述檔                                                                                        |                                                                       |
| 語言與地區                         |                         |                                                                                                  | 與HA Go Member Wi-Fi保持<br>連線                                           |
|                               |                         |                                                                                                  | 富你逛人醫院管理局指定範圍後,請先關閉Wi-<br>Fi,然後重新開啟即可連接免費無限Wi-Fi。                     |
| VPN 未連線 >   描述檔與裝置管理 2 >      |                         |                                                                                                  | 如你在連接 HA Go Member Wi-Fi 時遇到問題,<br>請嘗試 <u>重新安裝「HA-Go-Member」描述檔</u> 。 |
| 法律與規範 >                       |                         |                                                                                                  |                                                                       |
| 重設                            |                         |                                                                                                  |                                                                       |
|                               |                         |                                                                                                  |                                                                       |

### #根據系統設定·您可能需要輸入密碼以安裝描述檔

# Wi-Fi 連接步驟# HA Go 會員模式 (iOS 15 及以上版本)

#在完成初始設置後,即可啟用自動連接功能

# 於「HA Go Wi-Fi」按「開啟」

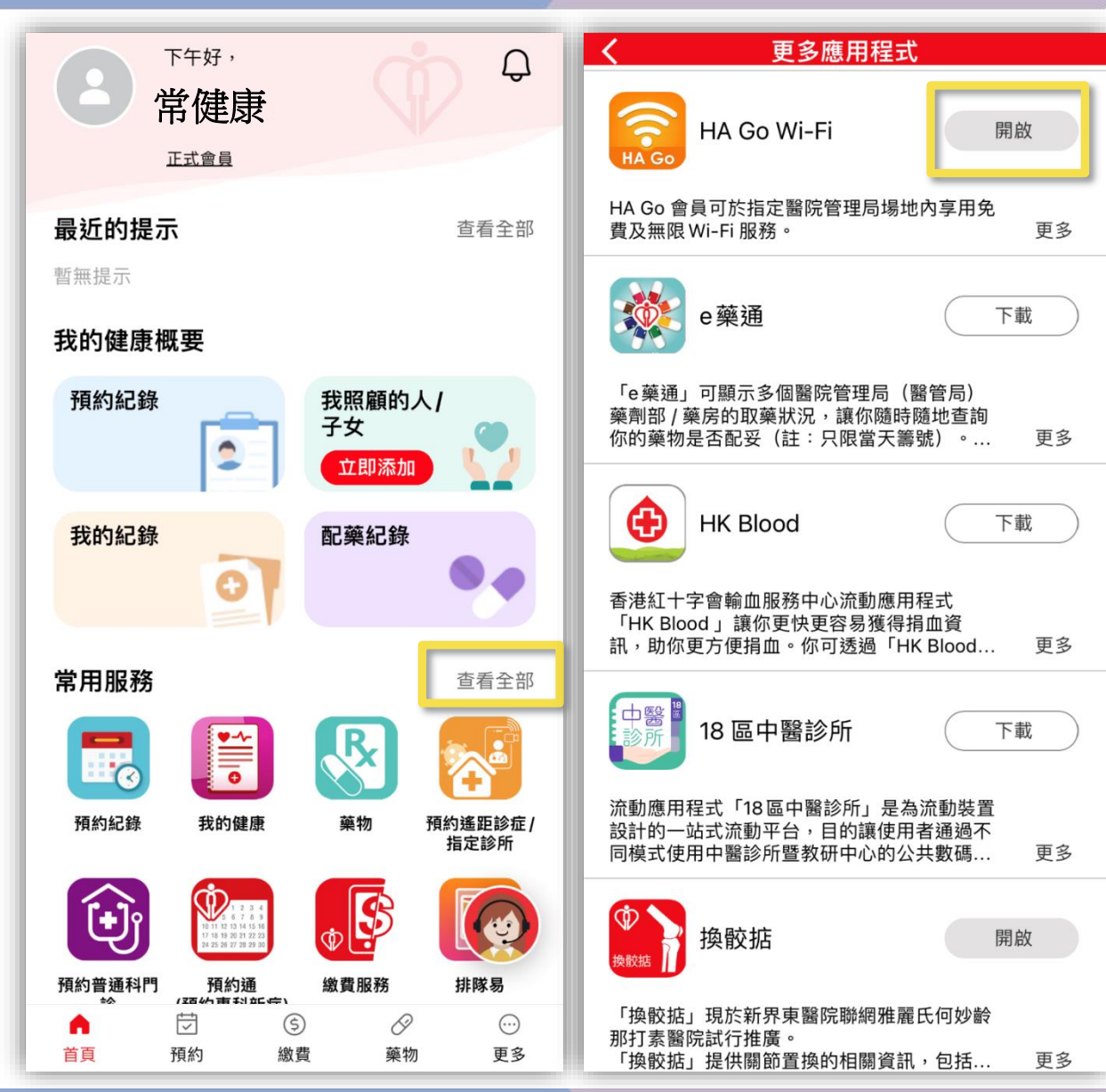

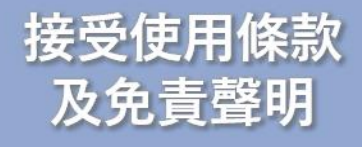

# 按「關閉」

# 同意下載描述檔

# 自動轉送到 描述檔下載版面

條款細則 「HA Go Wi-Fi」服務使用守則 多。 在醫院管理局(醫管局)處所使用醫管局提供 的無線上網服務(「本服務」)前,請仔細閱 讀以下守則(「本守則」)。使用者使用本服 務(「使用者」),即代表無條件接受本守則 並受其約束。醫管局可隨時修訂及/或更改本 守則,而無需事先作出通知。 服務使用 1.使用者需有支援無線上網的裝置和相關軟 件,才可使用本服務。醫管局不保證本服務與 使用者的裝置和軟件相容,亦無責任為任何使 用者的上網裝置提供技術支援。 2.使用者須遵守香港特別行政區所有適用法律 和規例。 3.使用者不得: (i) 以任何方式向任何人轉售、再轉授、轉讓 **动**捕我甘**佑田**木服務的模制 □ 本人接受條款細則。 同意 取消 取消

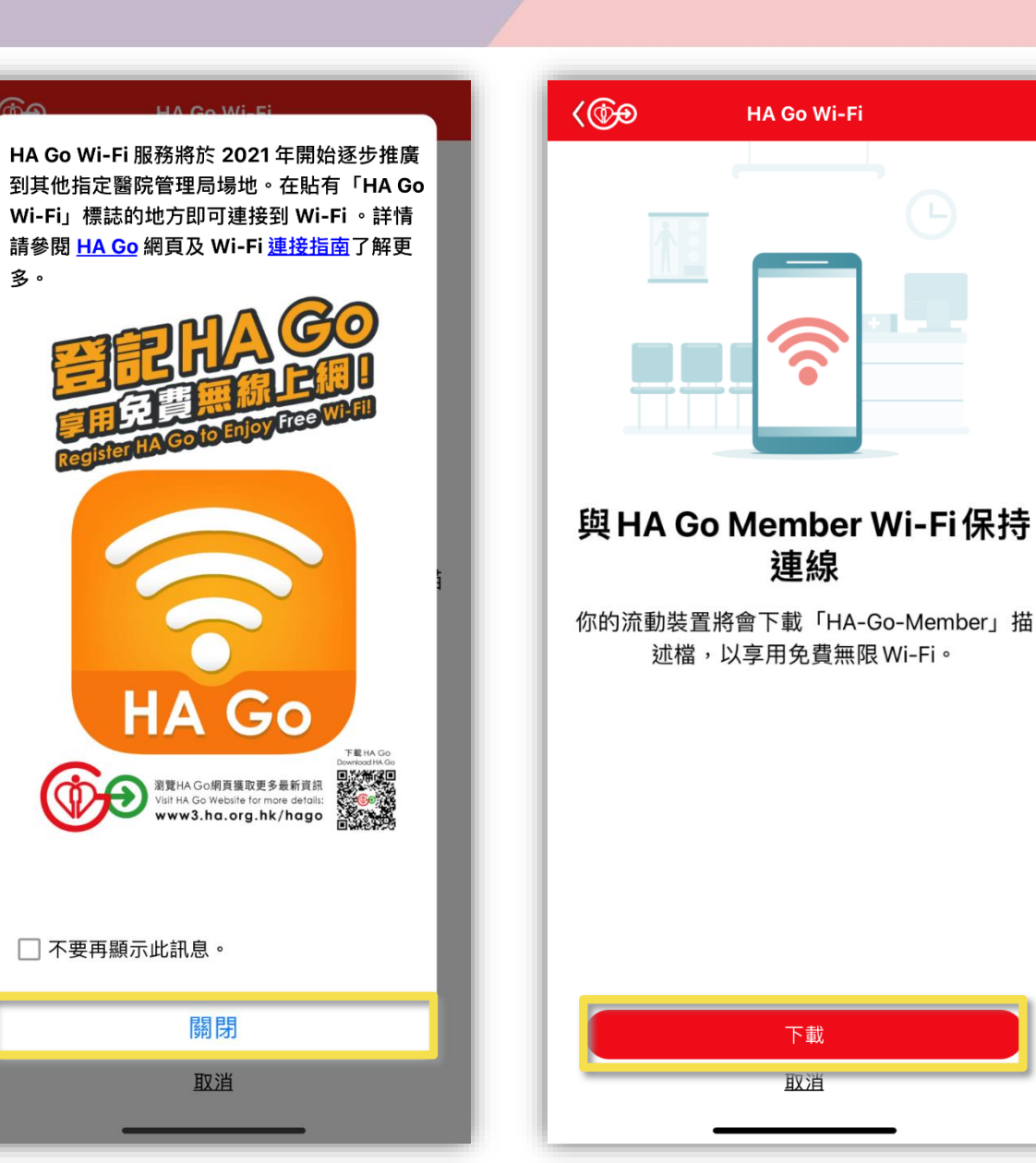

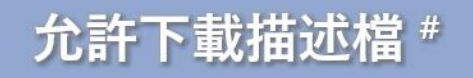

# 在描述檔下載完成後 按「關閉」

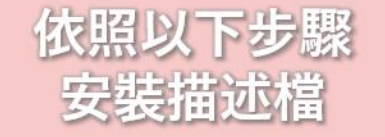

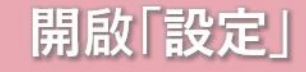

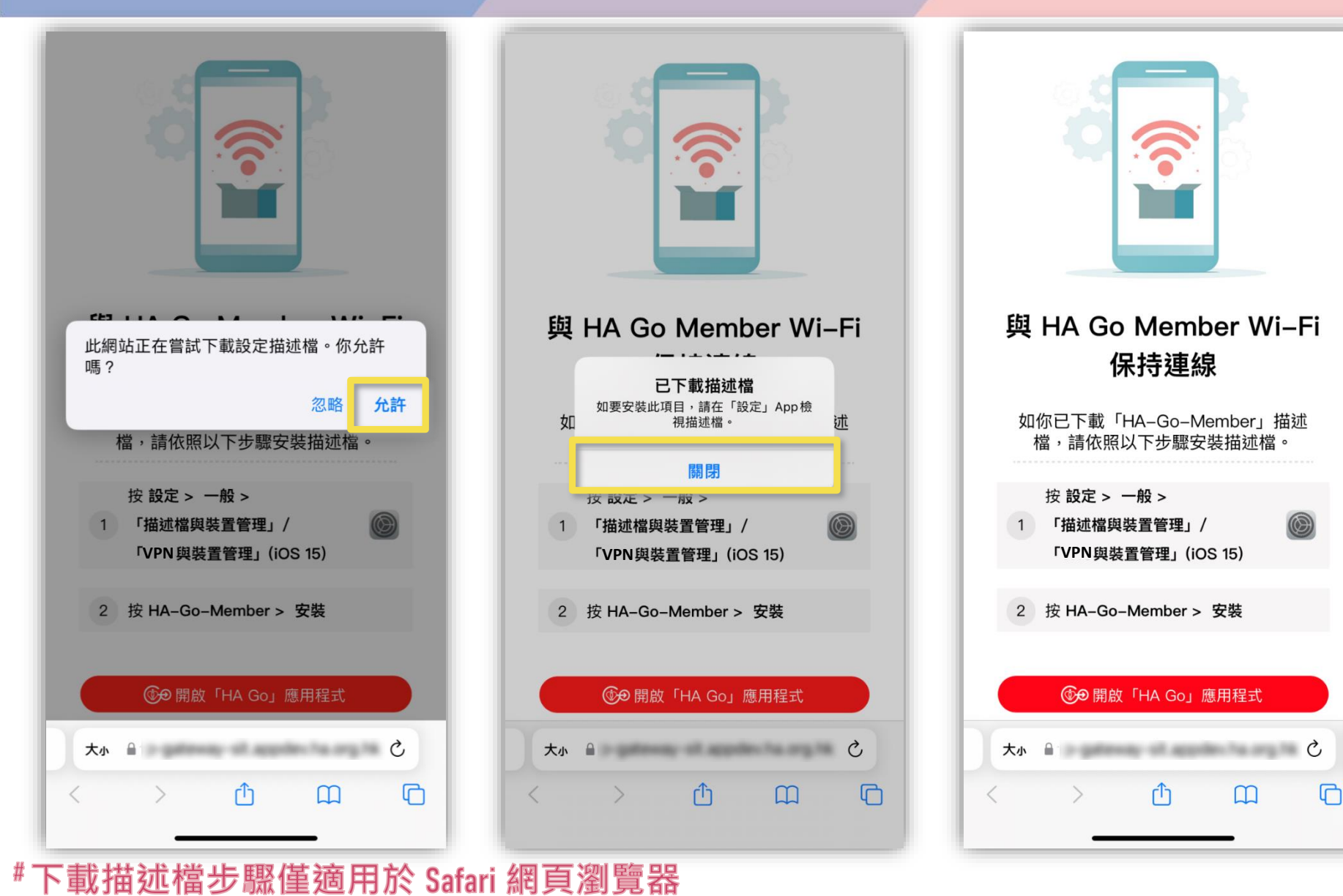

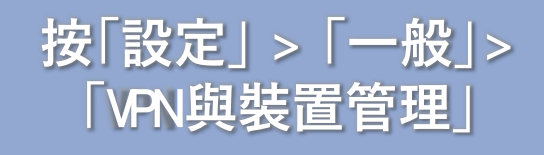

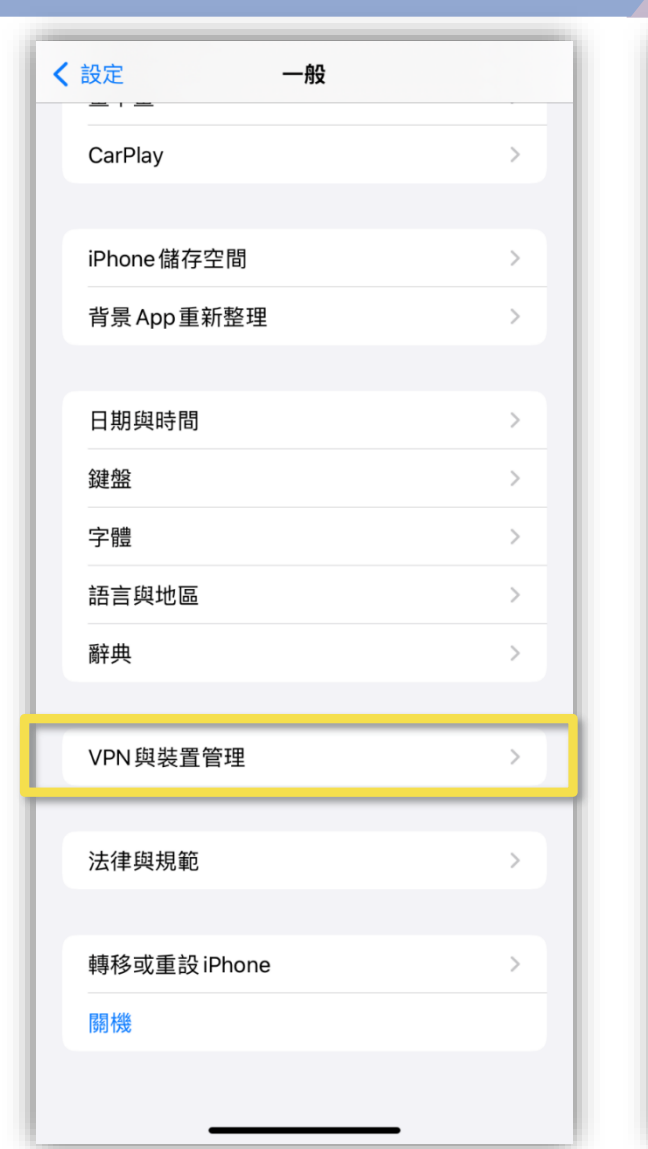

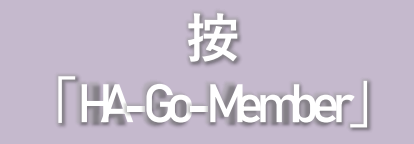

VPN與裝置管理

未連線 >

**く**一般

/PN

設定描述檔

 $\odot$ 

VPN

登入公司或學校帳户…

HA-Go-Member

Hospital Authority

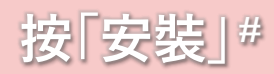

安裝描述檔

簽署人 iPhone Distribution: Hospital Authority

移除已下載的描述檔

HA-Go-Member

Hospital Authority

(24PJE4VCU3)

已驗證 ✓

包含 Wi-Fi網絡

更多詳細資料

取消

 $(\mathfrak{H})$ 

安裝

# 重新啟動 W-Fi 以享用 HAGoW-Fi 服務

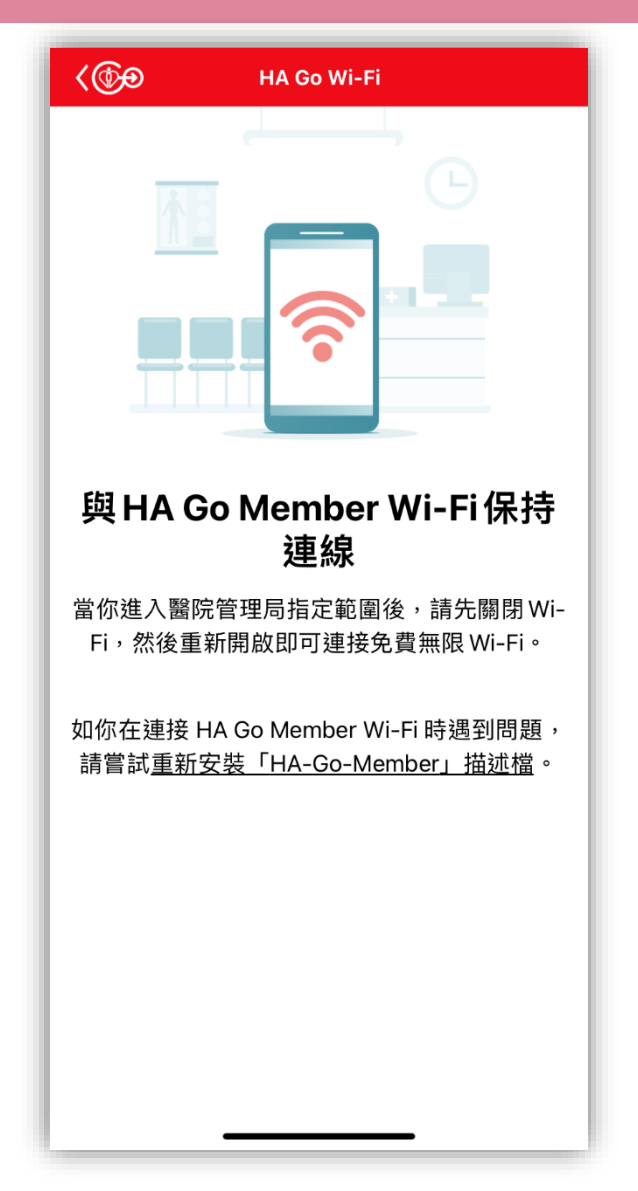

### #根據系統設定·您可能需要輸入密碼以安裝描述檔